#### Guide pour les gestionnaires d'épreuves et les correcteurs

Version du 21/01/2021

Modifications apportées : ajout de l'association d'un nombre de copies à un ou plusieurs correcteurs (p.13 à 18)

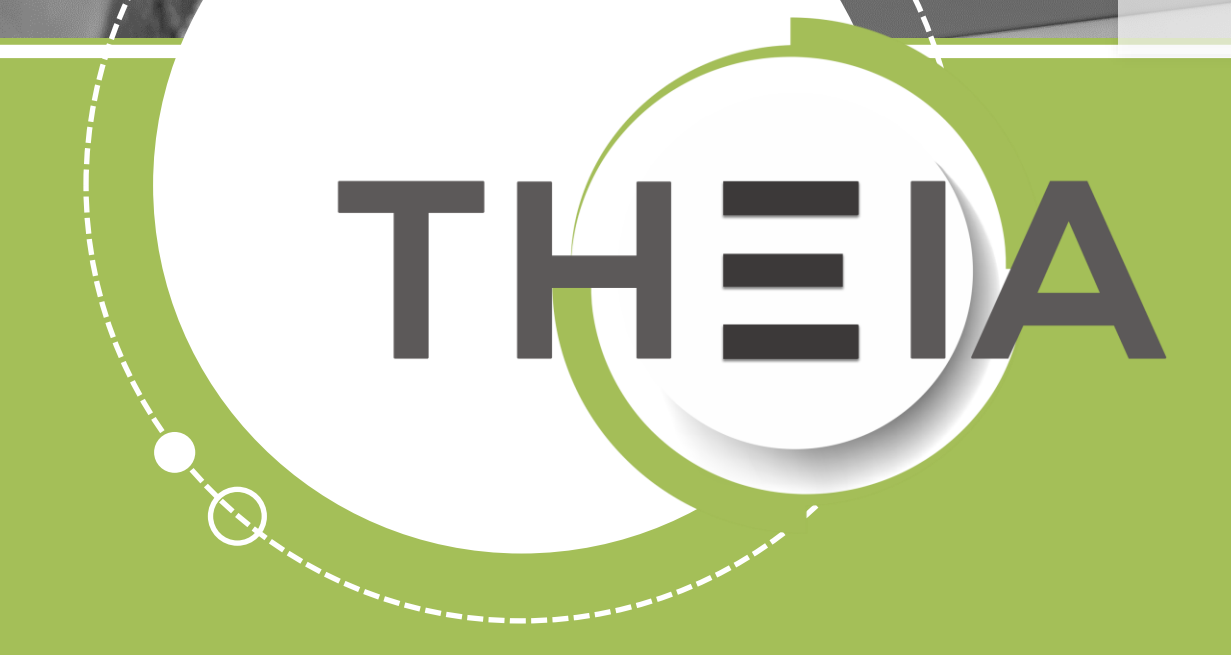

THE

Tirez parti du meilleur de la pédagogie numérique

n | Evaluation | Formatio

. <u>Correction d'un « lot pilote »</u>

2. Association de copies aux correcteurs

3. <u>Correction multiple de copies</u>

Correction / délibération par un « jury »

Nos services

Les bénéfices

parti du meilleur

Examen | Evaluation | Formation

édagogie numérique

. Correction d'un « lot pilote »

2. Association de copies aux correcteurs

3. Correction multiple de copies

Correction / délibération par un « jury »

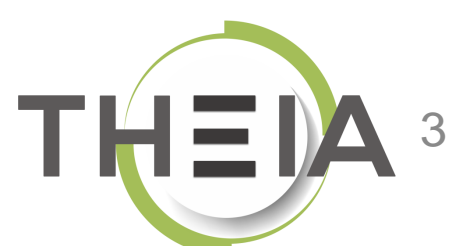

Nos services

Les bénéfices

Notre solution

Sauon-commoo iul

parti du meilleur

Examen | Evaluation | Formation

édagogie numérique

### Correction d'un « lot pilote » Principes de fonctionnement

 Un lot pilote est constitué d'une ou plusieurs copies qui doivent être corrigées par le jury avant le début des corrections :

| Configuration de la correction Assigner des correcteurs Jury - Lot pliote Association/Suivi des corrections                                                                                                    | Saisie des corrections       | s Jury - Délibération                                                                               |                   |
|----------------------------------------------------------------------------------------------------|------------------------------|----------------------------------------------------------------------------------------------------|-------------------|
| Cet espace vous permet d'agir en temps que membre du jury. Vous allez pouvoir corriger les copies du lot pilote. Ces copies serviront d'aide à la corrigées ou dont la multiple correction a généré une différence de note jugée trop importante (écart de note toléré dépassé). | correction pour les correcte | urs. De plus, lorsque la phase de correction sera terminée, vous pourrez également définir une note | aux questions non |
| Contenu                                                                                                    | Progression                  | Copie                                                                                               | Action            |
| QI Questions isolées                                                                                                    |                              |                                                                                                    |                   |
| QROL Question QROL                                                                                                    | 3/10                         |                                                                                                    | 💒 Corriger        |

 Les copies corrigées par le jury sont ensuite consultables par l'ensemble des correcteurs lors de la phase de correction à proprement parlé. Ces copies fournissent une aide à la correction supplémentaire pour les correcteurs.

#### 6 Lot pilote

- **Q** Correction du lot pilote #1 3/20
- **Q** Correction du lot pilote #2 18.5/20
- **Q** Correction du lot pilote #3 7/20

# Paramétrer la correction des QROL :

Ajouter les membres du jury dans les intervenants de l'épreuve

| <b>⊘</b> F | Résumé 🥜 🗡 Para      | amètres 🖸    | Contenu               | 11 Inscription                 | III Placem            | ients                                | Coordination globale                                  | 栏 QROL                                | <b>1</b> Intervenants              | 🖲 Fermer                                   |                                     |                                               |                                                                 |                           |                       |
|------------|----------------------|--------------|-----------------------|--------------------------------|-----------------------|--------------------------------------|-------------------------------------------------------|---------------------------------------|------------------------------------|--------------------------------------------|-------------------------------------|-----------------------------------------------|-----------------------------------------------------------------|---------------------------|-----------------------|
| Inter      | venants actue<br>≪×  | els          |                       |                                |                       |                                      |                                                       |                                       |                                    |                                            |                                     |                                               |                                                                 |                           | Enrogistror           |
|            | Intervenants         | Créateur     | Accès<br>au<br>résumé | Accès au É<br>contenu l<br>D 🕑 | dition de<br>lexamen  | Accès a<br>tableau<br>de boro<br>D @ | Accès à la<br>coordination<br>globale de<br>l'épreuve | Coordinateu<br>global de<br>l'épreuve | ir Accès au<br>post-<br>traitement | Correction<br>de toutes les<br>QROC<br>D @ | Correction<br>de toutes les<br>QROL | Assigner/Suivre<br>les correcteurs de<br>QROL | Corriger lot<br>pilote/ délibérer<br>corrections<br>QROL (jury) | Accès aux<br>statistiques | Accès<br>aux<br>notes |
|            | CORRECTEUR<br>1 Qrol |              | $\checkmark$          | Corre                          | cteurs : o            | doive                                | nt être ajoutés o                                     | en tant qu                            | u'intervenar                       | its dans                                   |                                     |                                               |                                                                 |                           |                       |
|            | CORRECTEUR<br>2 Qrol |              | $\checkmark$          | s'ils sc                       | ont assign            | nés de                               | es questions spé                                      | cifiques d                            | le l'épreuve                       | » 3AUF<br>•                                | $\checkmark$                        |                                               |                                                                 |                           |                       |
|            | FAVIER<br>Aurélie    | $\checkmark$ |                       | Créc                           | iteur de              | e l'ép                               | preuve : tous l                                       | es droits                             |                                    |                                            |                                     |                                               |                                                                 |                           |                       |
|            | JURY 1 Theia         |              |                       |                                | : droit «<br>L (iurv) | Corr<br>»                            | iger lot pilote                                       | / délibé                              | erer correc                        | tions                                      |                                     |                                               |                                                                 |                           |                       |
|            | QROL<br>Monitoring   |              |                       | Super                          | viseur de             | e corr                               | ection : « Assigr<br>ent options avc                  | ner / Suivre<br>Incées de             | e les correct<br>correction        | eurs de                                    |                                     |                                               |                                                                 |                           |                       |
|            |                      |              |                       |                                |                       |                                      |                                                       |                                       |                                    |                                            | L                                   |                                               |                                                                 | -                         | Enregistrer           |

### Définir le nombre de copies à corriger par le jury dans le lot pilote

| 🕲 Résumé        | 🗲 Paramètres            | Contenu                                                               | It Inscription                                                        | III Placements                                          | 🗲 Tableau de bord                                           | •                         | Coordination globale                                  | 🗲 Post-Exa                               | n 🖍 QF                             | OC                         |
|-----------------|-------------------------|-----------------------------------------------------------------------|-----------------------------------------------------------------------|---------------------------------------------------------|-------------------------------------------------------------|---------------------------|-------------------------------------------------------|------------------------------------------|------------------------------------|----------------------------|
|                 | Post-traitement         | ☆ Notes                                                               | Statistiques                                                          | L Intervenants                                          | ↔ Mutualisation                                             | 0                         | 8 Fermer                                              |                                          |                                    |                            |
| Cet onglet vous | permet de gérer la corr | ection manuelle. Vo                                                   | us allez pouvoir gérer le                                             | e paramètrage, associe                                  | r les correcteurs et les rela                               | Incer.                    |                                                       |                                          |                                    |                            |
| Configuration   | de la correction        | Assigner des co                                                       | orrecteurs Jury                                                       | - Lot pilote As                                         | sociation/Suivi des co                                      | rrections                 | Saisie des corre                                      | ctions Jury                              | - Délibératio                      | n                          |
| Cet onglet \    | iet de gérer les pa     | ramètres de la corre                                                  | ection manuelle. Vous p                                               | ouvez indiquer les date                                 | s d'accesibilité pour les co                                | orrecteurs.               | Vous pouvez paramétrer                                | l'utilisation d'un lot                   | pilote ou de la                    | a multiple correction.     |
| Date de         | e début des corrections |                                                                       | -:                                                                    |                                                         |                                                             |                           |                                                       |                                          |                                    |                            |
| Date de fin des | corrections             |                                                                       | :                                                                     |                                                         |                                                             |                           |                                                       |                                          |                                    |                            |
| Association des | corrections A           | Associer manuelle                                                     | ement les correction                                                  | IS                                                      |                                                             |                           |                                                       |                                          |                                    | ~                          |
| Anonymat des    | s participant           | ve pas afficher le                                                    | nom des participan                                                    | ts                                                      |                                                             |                           |                                                       |                                          |                                    | ~                          |
| Anonymat des    | corrections             | ve pas afficher le                                                    | nom des correcteu                                                     | rs dans l'interface d                                   | le correction                                               |                           |                                                       |                                          |                                    | ~                          |
|                 | des                     | Utiliser un lot pilo<br>Jn lot pilote est con:<br>correcteurs. Ces co | te 3<br>stitué d'une ou plusieur<br>pies fournissent une ai           | s corrections. Elles doix<br>de  à la correction suppl  | vent être corrigées par le ji<br>lémentaire pour les correc | ury avant le<br>teurs.    | e début des corrections. I                            | les copies du jury s                     | eront consulta                     | bles par l'ensemble        |
| Nombre de cop   | pie à utiliser 1        | 0                                                                     | 4                                                                     |                                                         |                                                             |                           |                                                       |                                          |                                    | -                          |
| pour            | le lot pilote           | Activer la correcti<br>.orsque la multiple c<br>essaires. Vous pouv   | ion multiple<br>correction est activée, u<br>ez choisir le moyen de ( | ne copie doit être corri;<br>calculer la note : la plus | gée plusieurs fois avant de<br>s basse ou la plus haute de  | e pouvoir d<br>es notes o | onner une note définitive<br>u bien la moyenne de tou | Vous pouvez défin<br>tes les notes donné | ir le nombre de<br>Ses par les con | e corrections<br>recteurs. |

Au niveau de la configuration de la correction, il faut **définir le nombre de copies que le jury aura à corriger pendant la phase pilote**.

IMPORTANT : la correction du lot pilote doit être faite AVANT le démarrage de la correction par les correcteurs.

### Corriger le lot pilote en tant que jury

|                                                                                                    | ns d'épreuves (IGE)                                                                                                    |                                                                                                    |                                                                                          |                               |                                                             |                                  | ±₀ ∞ 0 ♦ Ⅲ                                        |
|----------------------------------------------------------------------------------------------------|----------------------------------------------------------------------------------------------------|----------------------------------------------------------------------------------------------------|------------------------------------------------------------------------------------------|-------------------------------|-------------------------------------------------------------|----------------------------------|---------------------------------------------------|
| II Tableau de bord                                                                                                    | THEIA elffe.th                                                                                                    | eia.fr<br>et devoluation                                                                                               |                                                                                          |                               |                                                             |                                  |                                                   |
| Sessions d'épreuves (IGE)                                                                                                    | C L'Interface de Gestion d'Epreuve (IGE) vous p                                                                                                    | ermet de gérer les différentes épreuves auxquel                                                                        | lles vous avez accès. Pour chaque épreuve, en fonct                                      | tion de vos droits, vous      | pourrez la modifier, la voir et/ou seulement agir à differe | nts niveaux sur celle-ci.        |                                                   |
|                                                                                                    | Rechercher une épreuve - Modifiar/V                                                                                                    | isualiser des épreuves                                                                                                 |                                                                                          |                               |                                                             |                                  |                                                   |
|                                                                                                    | ld                                                                                                    | Type                                                                                                    | Titre                                                                                    |                               |                                                             |                                  |                                                   |
|                                                                                                    | Créateur                                                                                                    |                                                                                                    |                                                                                          |                               | Date de création                                            |                                  | Sessions d'épreuves                               |
|                                                                                                    |                                                                                                    |                                                                                                    |                                                                                          |                               | Supérieur ou égal à 🗸                                       |                                  | (IGE)                                             |
|                                                                                                    | Archivé                                                                                                    |                                                                                                    |                                                                                          |                               |                                                             |                                  |                                                   |
|                                                                                                    | Non                                                                                                    |                                                                                                    |                                                                                          | ~                             |                                                             |                                  |                                                   |
|                                                                                                    | Rechercher Réinitialiser                                                                                                    |                                                                                                    |                                                                                          |                               |                                                             |                                  |                                                   |
|                                                                                                    | Sélectionner visible   Désélectionner visible                                                                                                    | Sélectionner tout   Désélectionner tout                                                                                | t                                                                                        |                               |                                                             |                                  | Action 🗸 Exécut                                   |
|                                                                                                    | Id Type Titre                                                                                                    |                                                                                                    |                                                                                          |                               | Archivé Date de création                                    | Créateur                         | Inscrit Actions                                   |
|                                                                                                    | 🗌 71 🛛 Ex Epreuve c                                                                                                    | ontenant des QROL                                                                                                    |                                                                                          | I                             | Non 18-03-2020                                              | Aurélie FAVIER                   | 20                                                |
|                                                                                                    |                                                                                                    |                                                                                                    |                                                                                          |                               |                                                             |                                  |                                                   |
| <ul> <li>Résumé</li> <li>Cet onglet vous permet de pérer la co</li> </ul>                                                                                                    | 3<br>rrection manuelle. Vous allez pouvoir gérer le p                                                                                                    | paramètrage, associer les correcteu                                                                                    | urs et les relancer.                                                                     |                               |                                                             |                                  |                                                   |
| <ul> <li>⑦ Résumé</li></ul>                                                                                                    | 3<br>rrection manuelle. Vous allez pouvoir gérer le p<br>vération                                                                                                    | paramètrage, associer les correcteu                                                                                    | urs et les relancer.                                                                     |                               |                                                             |                                  |                                                   |
| <ul> <li>Résumé</li> <li>Cet onglet vous permet de gérer la co<br/>Jury - Lot pilote</li> <li>Cet espace vous pen.</li> <li>Let pilote</li> <li>Cet espace vous pen.</li> </ul>                                                                                          | Averation<br>ps que membre du jury. Vous allez pouvoir co<br>généré une différence de note jugée trop impo                                                            | paramètrage, associer les correcteu<br>prriger les copies du lot pilote. Ces o<br>rtante (écart de note toléré dépass  | urs et les relancer.<br>copies serviront d'aide à la correction p<br>sé).                | pour les correcteu            | rs. De plus, lorsque la phase de correction                 | n sera terminée, vous pourrez ég | alement définir une note aux questions non        |
| <ul> <li>Résumé</li> <li>Cet onglet vous permet de gérer la co<br/>Jury - Lot pilote</li> <li>Cet espace vous pen.</li> <li>Iter<br/>corrigées ou dont la multiple correction a</li> <li>Contenu</li> </ul>                                                              | 3<br>virrection manuelle. Vous allez pouvoir gérer le p<br>vération<br>nps que membre du jury. Vous allez pouvoir co<br>généré une différence de note jugée trop impo | paramètrage, associer les correcteu<br>prriger les copies du lot pilote. Ces o<br>prtante (écart de note toléré dépass | urs et les relancer.<br>copies serviront d'aide à la correction p<br>séj.<br><b>Prog</b> | pour les correcteu<br>ression | rs. De plus, lorsque la phase de correction<br>Copie        | n sera terminée, vous pourrez ég | alement définir une note aux questions non        |
| <ul> <li>Résumé</li> <li>Cet onglet vous permet de correr la co</li> <li>Jury - Lot pilote</li> <li>Cet espace vous pen.</li> <li>Cet espace vous pen.</li> <li>It ter corrigées ou dont la multiple correction a</li> <li>Contenu</li> <li>Questions isolées</li> </ul> | Avération<br>nps que membre du jury. Vous allez pouvoir co<br>généré une différence de note jugée trop impo                                                           | paramètrage, associer les correcteu<br>priger les copies du lot pilote. Ces d<br>prtante (écart de note toléré dépass  | urs et les relancer.<br>copies serviront d'aide à la correction p<br>sé).<br>Prog        | pour les correcteu<br>ression | rs. De plus, lorsque la phase de correction<br>Copie        | n sera terminée, vous pourrez ég | alement définir une note aux questions non Action |

# **Corriger** le lot pilote

#### en tant que jury

Le compteur indique qu'il reste 8 réponses à corriger sur les 10 du lot pilote.

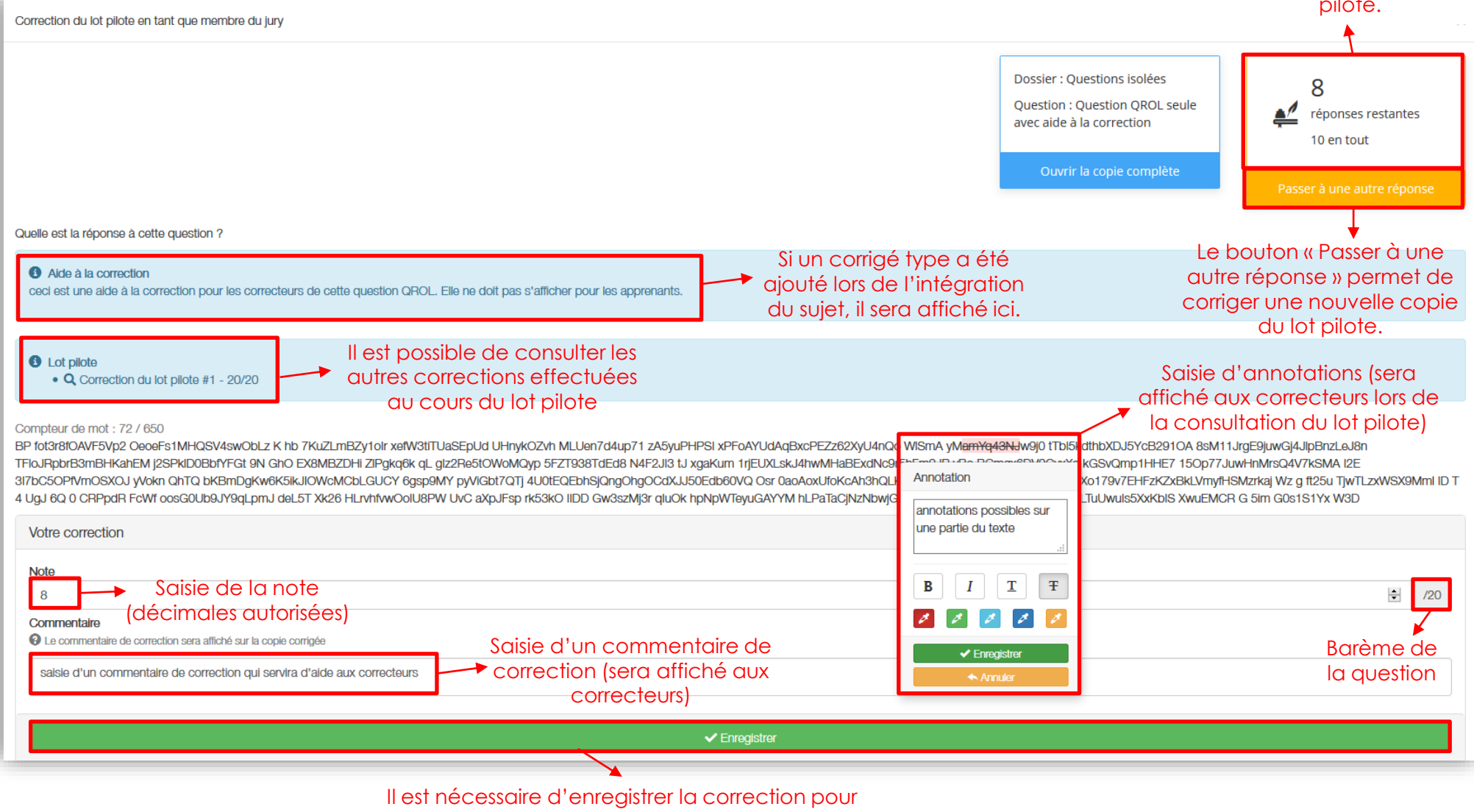

qu'elle soit prise en compte.

# **Consulter** le lot pilote

### en tant que correcteur

| Questions isolées                                                                                                    |                                                                                                    |                               | 0/20 (0/20) 1 question à corriger<br>Il reste 5 coples à corriger           |
|----------------------------------------------------------------------------------------------------|----------------------------------------------------------------------------------------------------|-------------------------------|-----------------------------------------------------------------------------|
| <b>②</b> Question 1                                                                                                    | Question à ré                                                                                                    | éponse ouverte et longue      | <ul> <li>✓ Liste des copies</li> <li>✓ Nouvelle copie à corriger</li> </ul> |
| Consigne pour la question QROL de synthese.     Aucune aide à la correction saisie                                        | Correction ×                                                                                                    |                               | ≔ Questions isolées                                                         |
| O Lot pilote                                                                                                    | Consigne pour la question QROL de synthèse.                                                                                                    |                               | 0/20 (0/20) 1 question à corriger                                           |
| Q Correction du lot pilote #1 - 3/20     Q Correction du lot pilote #2 - 18.5/20     Q Correction du lot pilote #3 - 7/20 | Note : 3/20<br>Commentaire<br>approximatif et pelin de fautes d'orthographe.                                                                                                    |                               | Question 1 Non corrigé                                                      |
| Compteur de mot : 36 / 200<br>Lorem ipsum dolor sit amet, consectetur adipiscing elit, sed do eiusm<br>commodo consequat. | Compteur de mot : 108 / 200                                                                                                    | laboris nisi ut aliquip ex ea |                                                                             |
| Votre correction                                                                                                    | Lorem ipsum dolor sit amet, consectetur adipiscing elit, sed do eiusmod tempor incididunt ut labore et<br>dolore magna aliqua. Ut enim ad minim veniam, quis nostrud exercitation ullamco laboris nisi ut aliquip ex<br>ca commade consecutat. Lorem insum dolor et amet consectatur adipiscing elit, sed do eiusmod |                               |                                                                             |
| Note                                                                                                    | tempor incididunt ut labore et dolore magna aliqua. Ut enim ad minim veniam, quis nostrud exercitation<br>ullamco laboris nisi ut aliquip ex ea commodo consequat.                                                                                                    |                               |                                                                             |
| Commentaire<br>Commentaire de correction sera affiché sur la copie corrigée                                               | Lorem ipsum dolor sit amet, consectetur adipiscing elit, sed do eiusmod tempor incididunt ut labore et dolore magna aliqua. Ut enim ad minim veniam, quis nostrud exercitation ullamco laboris nisi ut aliquip ex ea commodo consequat.                                                                              |                               |                                                                             |
|                                                                                                    | Fermer                                                                                                    |                               |                                                                             |

Lors de la phase de correction, les correcteurs peuvent cliquer sur les éléments contenus dans « lot pilote » pour afficher les différentes corrections effectuées par le jury lors de la phase du lot pilote.

Correction d'un « lot pilote »

2. Association de copies aux correcteurs

3. Correction multiple de copies

Correction / délibération par un « jury »

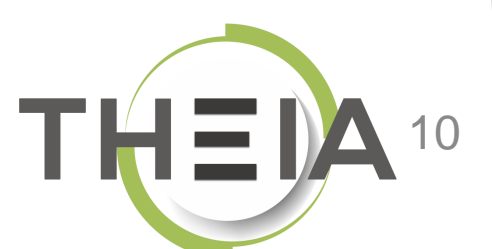

Nos services

Les bénéfices

Notre solution

Sauon-commos iul

parti du meilleur

Examen | Evaluation | Formation

édagogie numérique

# **Configurer la correction**

#### pour activer l'affectation des corrections

| 🥙 Résumé 🥕 Paramètres 🛛 🖸 C                     | ontenu                             | III Placements         | ⊁ Tableau de bord               | Coordination globale              | 🗲 Post-Exam                     |                                 | <sup>3</sup> ost-traitement | ☆ Notes | II Statistiques |
|-------------------------------------------------|------------------------------------|------------------------|---------------------------------|-----------------------------------|---------------------------------|---------------------------------|-----------------------------|---------|-----------------|
| L Intervenants ↔ Mutualisation                  | Sermer                             |                        |                                 |                                   |                                 |                                 |                             |         |                 |
| Cet onglet vous permet de gérer la correction m | nanuelle. Vous allez pouvoir gérer | le paramètrage, assoc  | ier les correcteurs et les rela | ncer.                             |                                 |                                 |                             |         |                 |
| Configuration de la correction Assig            | ner des correcteurs Jur            | y - Lot pilote S       | Suivi des correcteurs           | Saisie des corrections            | Jury - Délibération             |                                 |                             |         |                 |
| Cet onglet v     2 et de gérer les paramètres   | s de la correction manuelle. Vous  | pouvez indiquer les da | tes d'accesibilité pour les co  | prrecteurs. Vous pouvez paramétre | r l'utilisation d'un lot pilote | e ou de la multiple correction. |                             |         |                 |
|                                                 |                                    |                        |                                 |                                   |                                 |                                 |                             |         | 4 Enregistrer   |
| Date de début des corrections                   |                                    | :                      |                                 |                                   |                                 |                                 |                             |         |                 |
| Date de fin des corrections                     |                                    | :                      |                                 |                                   |                                 |                                 |                             |         |                 |
| Association des corrections                     | Associer manuellement le           | es corrections         | 3                               |                                   |                                 |                                 |                             |         | ~               |
|                                                 |                                    |                        |                                 |                                   |                                 |                                 |                             |         |                 |

Par défaut, l'option « Association des corrections » est réglée sur « Les correcteurs choisissent librement leur correction », ce qui signifie qu'ils peuvent piocher dans le lot de copies restantes à corriger.

**Pour pouvoir affecter des copies aux correcteurs**, il faut donc tout d'abord modifier ce paramètre dans l'onglet « Configuration de la correction » et choisir « **Associer manuellement les corrections** ». Lorsque l'option est enregistrée l'onglet « Suivi des corrections » devient « Association/Suivi des corrections ».

# Affecter des copies

#### aux différents correcteurs de l'épreuve

| 🔁 Résumé 🥻 Paramètres 📝 Contenu 💠 Inscriptio                                                                                                    | on 🗰 Placements 🖌 Tableau de bord 🌐 Coordination globale                                                                                   |                   | Notes Intervenants ↔ Mutualisation | Fermer        |
|----------------------------------------------------------------------------------------------------|----------------------------------------------------------------------------------------------------|-------------------|------------------------------------|---------------|
| Cet onglet vous permet de gérer la correction manuelle. Vous allez pouvoir s     Configuration de la correction Assigner des correcteurs                                                                                                    | gérer le paramètrage, associer les correcteurs et les relancer.<br>Association/Suivi des corrections Saisie des corrections Jury - Délibér | ration            |                                    |               |
| Cet onglet vous permet de suivre la progression des correcteurs et de les re                                                                                                    | ancer par mail                                                                                                    |                   |                                    |               |
|                                                                                                    |                                                                                                    |                   | A Envoyer un message à tous les    | s correcteurs |
| Correcteurs                                                                                                    | Nombre de questions à corriger                                                                                                    | Copies à corriger | Nombre de corrections              | Actions       |
| FAVIER Aurélie                                                                                                    | Toutes                                                                                                    | 0                 | 0/0                                | 1             |
| CORRECTEUR 1 Theia                                                                                                    | 3                                                                                                    | 0                 | 0/0                                | <b>A</b>      |
| CORRECTEUR 2 Theia                                                                                                    | 1                                                                                                    | 0                 | 0/0                                |               |
| Copies restantes à assigner. 45 con 45 con 4 | rections restantes à assigner.                                                                                                    |                   |                                    |               |

#### L'onglet « Association/ Suivi des corrections » affiche la liste des correcteurs associés à l'épreuve.

Au début de la phase de correction, le nombre de corrections affectées est de 0 puisque l'on doit associer manuellement les corrections.

Cela signifie que tant que l'affectation des correction n'est pas effectuée, aucun correcteur ne peut corriger de copie.

L'indication « Toutes » dans la colonne « Nombre de questions à corriger » signifie que le correcteur a le droit « corriger toutes les QROL » assigné depuis l'onglet « Intervenants ». Sinon, il s'agit du nombre de questions auxquelles a été assigné chaque correcteur via l'onglet « Assigner des corrections », par exemple si les correcteurs ne corrigent qu'une partie des questions de l'épreuve.

### IMPORTANT : TOUTES LES COPIES DOIVENT AVOIR ÉTÉ SOUMISES (à vérifier dans l'onglet « Post-Exam). Les copies soumises manuellement après l'assignation ne seront pas prises en compte et apparaitront comme restantes à assigner.

Par ailleurs, si un lot pilote est paramétré dans la correction, il faut impérativement attendre la fin de la correction du lot pilote pour affecter les copies.

### Affecter des copies aux différents correcteurs de l'épreuve

Plusieurs scénarios d'association de copies sont possibles en fonction du contexte :

Cas #1 : associer un nombre de copies à corriger à un ou plusieurs correcteurs Vous pouvez définir un nombre de copies par correcteur, ou laisser le système distribuer équitablement les copies entre les correcteurs

**Cas #2 :** associer manuellement une ou plusieurs copies à un correcteur Vous pouvez sélectionner une ou plusieurs copies manuellement à un correcteur donné, en filtrant par exemple sur un groupe

#### Cas #3 : associer un nombre de réponses à corriger aux correcteurs

Vous pouvez définir un nombre de corrections par correcteur, ou laisser le système distribuer les corrections aléatoirement entre les correcteurs sans pour autant leur associer des copies complètes : chaque correcteur aura X réponses à corriger parmi l'ensemble des copies.

Dans les 3 cas, un correcteur ne pourra corriger que les questions qui lui sont assignées.

### aux correcteurs de l'épreuve

| Cet onglet vous permet de gérer la correction man  | uelle. Vous allez pouvoir gérer le paramètrage, associer les correcteurs et les re | elancer.                              |                       |                           |
|----------------------------------------------------|------------------------------------------------------------------------------------|---------------------------------------|-----------------------|---------------------------|
| Configuration de la correction Assigne             | r des correcteurs Association/Suivi des corrections Saisie                         | e des corrections Jury - Délibération |                       |                           |
| Cet onglet vous permet de suivre la progression de | es correcteurs et de les relancer par mail.                                        |                                       |                       |                           |
|                                                    |                                                                                    |                                       | 🖌 Envoyer un messag   | ge à tous les correcteurs |
| Correcteurs                                        | Nombre de questions à corriger                                                     | Copies à corriger                     | Nombre de corrections | Actions                   |
| FAVIER Aurélie                                     | Toutes                                                                             | 0                                     | 0 / 0                 | 1                         |
|                                                    | 3                                                                                  | 0                                     | 0 / 0                 | 1                         |
| CORRECTEUR 1 Theia                                 |                                                                                    |                                       |                       | 1                         |
| CORRECTEUR 1 Theia                                 | 1                                                                                  | 0                                     | 070                   |                           |

cliquer sur « Affectation des corrections ».

### aux correcteurs de l'épreuve

| Affectation des corrections                                                 |                                                                                                    | ×       |
|-----------------------------------------------------------------------------|----------------------------------------------------------------------------------------------------|---------|
| Correcteurs à associer : FAVIER Aurélie, COR                                | RECTEUR 1 Theia, CORRECTEUR 2 Theia                                                                                                    |         |
| Sélection des participants<br>Vous devez sélectionner les participants dont | les réponses seront affectées aux correcteurs. Vous pouvez les utiliser tous ou utiliser les filtres avancés pour affiner la sélection. |         |
|                                                                             | Utiliser tous les participants 1                                                                                                    |         |
|                                                                             | Filtrer les participants                                                                                                    |         |
|                                                                             |                                                                                                    | Annuler |

Même si en général l'affectation de copies se fait sur l'ensemble des copies (1) il est possible de filtrer les participants pour affecter des groupes de copies (2).

### aux correcteurs de l'épreuve

| Affectation des corrections                        |                                                                                                    | ×       |
|----------------------------------------------------|----------------------------------------------------------------------------------------------------|---------|
| Correcteurs à associer : FAVIER Aurélie, CORRE     | ECTEUR 1 Theia, CORRECTEUR 2 Theia                                                                              |         |
| Participants à associer : tous les participants de | l'épreuve                                                                                                    |         |
| Modalité d'association des correc                  | tions                                                                                                    |         |
| Vous pouvez définir la façon dont vont être a      | tées les corrections pour chaque correcteur :                                                                   |         |
|                                                    | Association par copie 😧                                                                                         |         |
| · [                                                | Association par réponse 🚱                                                                                       |         |
|                                                    |                                                                                                    | Annuler |
| P                                                  | our associer des conies complètes aux correcteurs, il faut choisir « Association par conie » (l'association par |         |

réponse permet de définir un nombre de réponses à corriger, sans pour autant attribuer des copies complètes).

#### aux correcteurs de l'épreuve

| Affectation des corrections                                                      | ×                                                                                                    |
|----------------------------------------------------------------------------------|----------------------------------------------------------------------------------------------------|
| Correcteurs à associer : FAVIER Aurélie, COF                                     | RECTEUR 1 Theia, CORRECTEUR 2 Theia                                                                                                    |
| Participants à associer : tous les participants                                  | de l'épreuve                                                                                                    |
| Type d'association Par copies                                                    |                                                                                                    |
| Limiter le nombre de copies à c     Vous pouvez définir un nombre limité de copi | orriger<br>es pour chaque correcteur. Si vous n'uitlisez pas la limite de nombre de copies, celles-ci seront réparties équitablement pour que chaque correcteur en ait un nombre équivalent (quel que soit le nombre de questions qu'il aura à |
| corriger au sein de la copie).                                                   | Ne pas définir de limite                                                                                                    |
|                                                                                  | Définir le nombre de copies à assigner aux correcteurs                                                                                                    |

Annuler

2 choix sont possibles pour l'affectation des copies :

1/ Ne pas définir de limite : le système répartira automatiquement et équitablement les copies entre les correcteurs

2/ Définir le nombre de copies à assigner aux correcteurs : permet de spécifier un nombre de copies à assigner pour chaque correcteur

### aux correcteurs de l'épreuve

| vrrecteurs à associer : FAVIER Aurélie, CORRECTEUR 1 T     | heia, CORRECTEUR 2 Theia                                                           |                                     |                                                                                                    |                                            |
|------------------------------------------------------------|------------------------------------------------------------------------------------|-------------------------------------|----------------------------------------------------------------------------------------------------|--------------------------------------------|
| rticipants à associer : tous les participants de l'épreuve |                                                                                    |                                     |                                                                                                    |                                            |
| e d'association Par copies                                 |                                                                                    |                                     | 1/ Renseigner le nombre de copie                                                                                                    | es à assigner pour                         |
| Limiter le nombre de copies à corriger<br>orrecteurs       | Limite de copies par correcteurs<br>Si vous mettez 0 il n'y aura pas de limite pou | ır le correcteur                    | <ul> <li>chaque correcteur.</li> <li>Dans cet exemple :</li> <li>Le correcteur « FAVIER Aurélie</li> <li>Los correctour 1 et 2 so partage</li> </ul> | e » corrigera 5 copie                      |
| VIER Aurélie                                               | 5                                                                                  |                                     | copies.                                                                                                    | geronit le reste des                       |
| DRRECTEUR 1 Theia                                          | 0                                                                                  |                                     |                                                                                                    |                                            |
| ORRECTEUR 2 Theia                                          | 0                                                                                  |                                     | aux correcteurs » pour valider le i                                                                                                    | e de copies a assigr<br>nombre de copies a |
|                                                            |                                                                                    | e copies à assigner aux correcteurs | assigner puis confirmer.                                                                                                    | -                                          |
| 2                                                          | Detinir le nombre di                                                               |                                     |                                                                                                    |                                            |
| 2_                                                         | Definir le nombre di                                                               |                                     |                                                                                                    | Annuler                                    |
| 2<br>Correcteurs                                           | Nombre de questions à corriger                                                     | Copies à corriger                   | Nombre de corrections                                                                                                    | Annuler<br>Actions                         |
| 2<br>Correcteurs<br>FAVIER Aurélie                         | Nombre de questions à corriger<br>Toutes                                           | Copies à corriger<br>5              | Nombre de corrections                                                                                                    | Annuler<br>Actions                         |
| 2<br>Correcteurs<br>FAVIER Aurélie<br>CORRECTEUR 1 Theia   | Nombre de questions à corriger       Toutes       3                                | Copies à corriger<br>5<br>6         | Nombre de corrections<br>0 / 13<br>0 / 16                                                                                                    | Annuler<br>Actions                         |

#### aux correcteurs de l'épreuve

| <ul> <li>A Résumé</li></ul>                                                                                                    | 🗢 Inscription 🛛 🏭 Placements 🥜 Tableau de bord | Coordination globale |                       | Notes 🔟 Statistiques                        |  |  |  |  |  |
|----------------------------------------------------------------------------------------------------|------------------------------------------------|----------------------|-----------------------|---------------------------------------------|--|--|--|--|--|
| Cet onglet vous permet de gérer la correction manuelle. Vous allez pouvoir gérer le paramètrage, associer les correcteurs et les relancer.                                                                                                    |                                                |                      |                       |                                             |  |  |  |  |  |
| Configuration de la correction       Assigner des correcteurs       Association/Suivi des corrections       Saisie des corrections       Jury - Délibération         Cet onglet vous permet de suivre la progression des correcteurs et de les relancer par mail.       1 |                                                |                      |                       |                                             |  |  |  |  |  |
| Correcteurs                                                                                                    | Nombre de questions à corriger                 | Copies à corriger    | Nombre de corrections | r un message à tous les correcteurs Actions |  |  |  |  |  |
| FAVIER Aurélie                                                                                                    | Toutes                                         | 0                    | 0 / 0                 | 1                                           |  |  |  |  |  |
| CORRECTEUR 1 Theia                                                                                                    | 3                                              | 0                    | 0 / 0                 | •                                           |  |  |  |  |  |
| CORRECTEUR 2 Theia                                                                                                    | 1                                              | 0                    | 0 / 0                 | <b>a</b>                                    |  |  |  |  |  |
| Affectation des corrections 17 copies restantes à assig                                                                                                    | gner. 45 corrections restantes à assigner.     |                      |                       |                                             |  |  |  |  |  |

Pour attribuer manuellement des copies à un correcteur donné, il faut sélectionner 1 correcteur puis cliquer sur « Affectation des corrections » pour choisir les copies à corriger dans l'étape suivante via « filtrer les participants ».

### aux correcteurs de l'épreuve

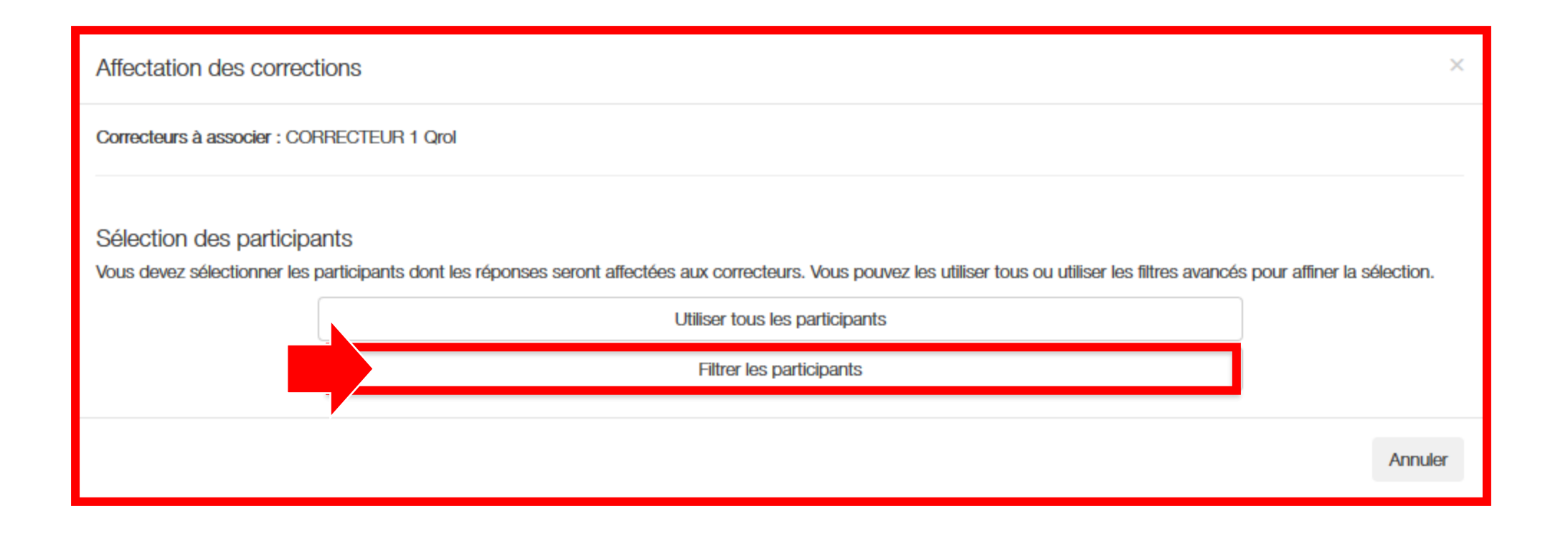

Une fois le correcteur sélectionné, il faut cliquer sur « Filtrer les participants » : il est possible de filtrer par nom, par groupe, etc. pour sélectionner et associer des copies aux correcteurs.

aux correcteurs de l'épreuve

| Affectation des corrections                 |           |                                                                              |                   |                |  |  |  |  |
|---------------------------------------------|-----------|------------------------------------------------------------------------------|-------------------|----------------|--|--|--|--|
| Correcteurs à associer : CORRECTEUR 1 Qrol  |           |                                                                              |                   |                |  |  |  |  |
| Filtrer les particip<br>Groupe<br>Recherche | nitialise |                                                                              |                   |                |  |  |  |  |
| Copie                                       | Grou      | ре                                                                           | Nombre de réponse | Correcteurs    |  |  |  |  |
| Copie #1                                    | group     | e épreuve 1 groupe test etu                                                  | 10                | FAVIER Aurélie |  |  |  |  |
| ☑ Copie #2                                  | group     | e épreuve 2 groupe épreuve 1 groupe test etu                                 | 10                |                |  |  |  |  |
| 🔽 Copie #3                                  | group     | e épreuve 1 groupe test etu                                                  | 7                 |                |  |  |  |  |
| Copie #4                                    | group     | e épreuve 2 groupe test etu                                                  | 9                 |                |  |  |  |  |
| Copie #5                                    | group     | e épreuve 2 groupe test etu                                                  | 10                |                |  |  |  |  |
| Copie #6                                    | group     | e épreuve 2 groupe test etu                                                  | 10                |                |  |  |  |  |
| 2                                           |           | Utiliser tous les participants (6)<br>Utiliser les participants sélectionnés | 2) 3              |                |  |  |  |  |
|                                             |           |                                                                              |                   | Annuler        |  |  |  |  |

**1/** Filtrer les participants

2/ Sélectionner les copies à affecter (ici les copies sont anonymes, mais si la correction est paramétrée de telle sorte que les copies ne sont pas anonymes la liste nominative sera affichée). Par exemple si l'on souhaite que le correcteur corrige 2 copies, on doit sélectionner 2 copies disponibles en les cochant. La colonne « Correcteurs » indique si un correcteur est déjà affecté, par exemple ici la copie #1.

**3/ Appliquer la sélection** pour la suite de l'affectation en choisissant « Utiliser les participants sélectionnés ».

### aux correcteurs de l'épreuve

| Affectation des corrections                                                                                                    | ×       |  |  |  |  |  |  |
|----------------------------------------------------------------------------------------------------|---------|--|--|--|--|--|--|
| Correcteurs à a Correcteurs à associer : CORRECTEUR 1 Qrol                                                                                                    |         |  |  |  |  |  |  |
| Participants à associer : les participants filtrés (2)                                                                                                    |         |  |  |  |  |  |  |
| Limiter le nombre de réponses à corriger<br>Vous pouvez définir un nombre limité de corrections pour chaque correcteur. Si vous n'utilisez pas la limite de correction, le même nombre de corrections sera affecté à chaque<br>correcteur. |         |  |  |  |  |  |  |
| Ne pas définir de limite                                                                                                    |         |  |  |  |  |  |  |
| Définir le nombre de réponses à assigner aux correcteurs                                                                                                    |         |  |  |  |  |  |  |
|                                                                                                    | Annuler |  |  |  |  |  |  |

Une fois le correcteur et les participants sélectionnés il faut choisir « Ne pas définir de limite ». Cela signifie que le correcteur corrigera toutes les copies sélectionnées.

#### aux correcteurs de l'épreuve

| Affectation des corrections                                                                                                    | ×   |
|----------------------------------------------------------------------------------------------------|-----|
| Correcteurs à associer : CORRECTEUR 1 Qrol                                                                                                    |     |
| Participants à associer : les participants filtrés (2)                                                                                                    |     |
| Limite de correction : Vous n'avez pas défini de limite de correction par correcteur                                                                                                    |     |
| Les correcteurs sélectionnés vont êtres assignés aléatoirement à la correction de réponses des apprenants sélectionnés.<br>La réponse doit :<br>• Appartenir à une QROL<br>• Avoir été saisie<br>• La question n'a pas été annulée<br>• Le jury n'a pas corrigé cette réponse<br>• La correction n'est pas encore assignée<br>En cas de correction multiple, le bon nombre de correcteur sera assigné. |     |
| Etes-vous sur de vouloir assigner les correcteurs automatiquement ?                                                                                                    | ner |

Une fenêtre récapitulative s'affiche, il faut cliquer sur « Confirmer » pour terminer l'assignation des copies au correcteur et passer au suivant.

#### aux correcteurs de l'épreuve

| <ul> <li>A Résumé</li></ul>                                          | scription 📲 Placements 🎤 Tableau de bord 🌐                              | Coordination globale 🥻 Post-Exam 🥜 QROC | QROL 🚝 Pos         | st-traitement Notes        | Let Statistiques        |
|----------------------------------------------------------------------|-------------------------------------------------------------------------|-----------------------------------------|--------------------|----------------------------|-------------------------|
| Cet onglet vous permet de gérer la correction manuelle. Vous allez p | pouvoir gérer le paramètrage, associer les correcteurs et les relancer. |                                         |                    |                            |                         |
| Configuration de la correction Assigner des correcteu                | urs Association/Suivi des corrections Saisie des cor                    | rections Jury - Délibération            |                    |                            |                         |
| Cet onglet vous permet de suivre la progression des correcteurs et   | de les relancer par mail.                                               |                                         |                    |                            |                         |
|                                                                      |                                                                         | 🖌 Envoyer un message à tou              | us les correcteurs | A Relancer les correcteurs | s qui n'ont pas terminé |
| Correcteurs                                                          | Nombre de questions à corriger                                          | Copies à corriger                       | Nombre de cor      | rrections                  | Actions                 |
| FAVIER Aurélie                                                       | Toutes                                                                  | 0                                       | 0/0                |                            | 1                       |
| CORRECTEUR 1 Theia                                                   | 3                                                                       | 2 1                                     | 0/6                |                            | 🛛 🗙                     |
| CORRECTEUR 2 Theia                                                   | 1                                                                       | 0                                       | 0 / 0              |                            | 1                       |
| Copies restantes à assigner.                                         | 39 corrections restantes à assigner.                                    |                                         |                    |                            |                         |

On voit que désormais, le correcteur « CORRECTEUR 1 Theia » a 2 copies assignées, avec un total de 6 réponses à corriger (1). Si un apprenant n'a pas répondu à une question, elle n'est pas comptabilisée ici puisqu'elle n'a pas à être corrigée. Par ailleurs il reste 15 copies à assigner, avec au total 39 réponses à corriger (2).

### aux correcteurs de l'épreuve

Dans certains cas, on doit pouvoir distribuer un volume de corrections à faire par des correcteurs mais de manière aléatoire (une copie sera donc corrigée potentiellement par plusieurs correcteurs).

Exemple : sur une épreuve avec 2 QROL, dans laquelle il y a 40 copies soit 80 réponses à corriger si tous les apprenants ont répondu aux 2 questions.

- Le correcteur 1 souhaite corriger l'équivalent de 20 copies, soit 40 réponses. Il faudra lui attribuer 20 corrections par question, qui seront piochées aléatoirement parmi les 40 copies.

Dans ce scénario #3, c'est le système qui distribue les réponses aux correcteurs aléatoirement, sans forcément assigner des copies complètes.

#### aux correcteurs de l'épreuve

| <ul> <li>A Résumé</li></ul>                                                                                                    | scription 📲 Placements 🎤 Tableau de bord 🌐                                                                                                    | Coordination globale 🖌 Post-Exam 🌈 QROC | 🖉 QROL 🚝 Post-traitement Notes 🖃 S | Statistiques        |  |  |  |  |  |
|----------------------------------------------------------------------------------------------------|----------------------------------------------------------------------------------------------------|-----------------------------------------|------------------------------------|---------------------|--|--|--|--|--|
| Cet onglet vous permet de gérer la correction manuelle. Vous allez pouvoir gérer le paramètrage, associer les correcteurs et les relancer. |                                                                                                    |                                         |                                    |                     |  |  |  |  |  |
| Configuration de la correction Assigner des correcteur                                                                                     | Configuration de la correction       Assigner des correcteurs       Association/Suivi des corrections       Saisie des corrections       Jury - Délibération         Image: Cet onglet vous permet de suivre la progression des correcteurs et de les relancer par mail.       Image: Cet onglet vous permet de suivre la progression des correcteurs et de les relancer par mail.       Image: Cet onglet vous permet de suivre la progression des correcteurs et de les relancer par mail.       Image: Cet onglet vous permet de suivre la progression des correcteurs et de les relancer par mail. |                                         |                                    |                     |  |  |  |  |  |
|                                                                                                    |                                                                                                    |                                         | A Envoyer un message à to          | ous les correcteurs |  |  |  |  |  |
| Correcteurs                                                                                                    | Nombre de questions à corriger                                                                                                    | Copies à corriger                       | Nombre de corrections              | Actions             |  |  |  |  |  |
| FAVIER Aurélie                                                                                                    | Toutes                                                                                                    | 0                                       | 0 / 0                              | 1                   |  |  |  |  |  |
| CORRECTEUR 1 Theia                                                                                                    | 3                                                                                                    | 0                                       | 0/0                                | 4                   |  |  |  |  |  |
| CORRECTEUR 2 Theia                                                                                                    | 1                                                                                                    | 0                                       | 0/0                                | 1                   |  |  |  |  |  |
| Affectation des corrections       17 copies restantes à assigner.         3                                                                | 45 corrections restantes à assigner.                                                                                                    |                                         |                                    |                     |  |  |  |  |  |

Pour attribuer un nombre de corrections à un ou plusieurs correcteurs donnés, il faut sélectionner les correcteurs puis cliquer sur « Affectation des corrections ».

#### aux correcteurs de l'épreuve

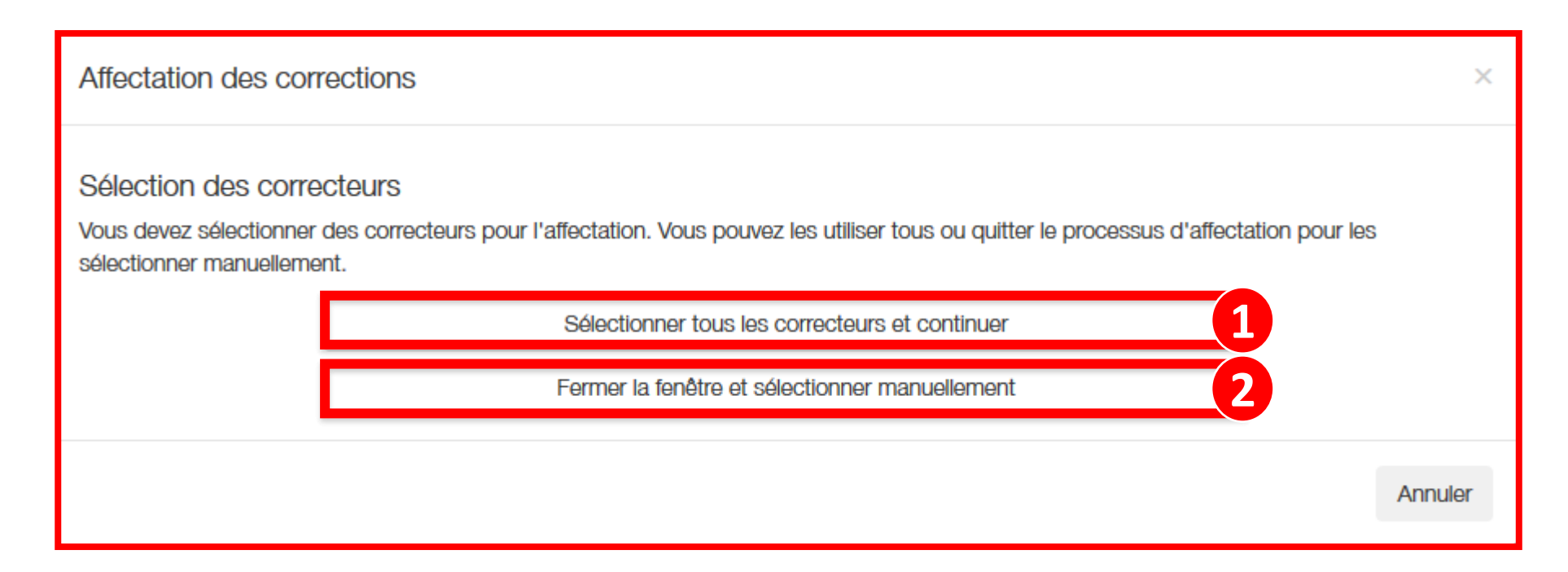

Si aucun correcteur n'était sélectionné à l'étape précédente, il est possible de :

- 1/ Continuer ce qui appliquera l'affectation à tous les correcteurs
- 2/ Revenir en arrière pour sélectionner manuellement un ou plusieurs correcteurs

**IMPORTANT** : pour attribuer des copies complètes à un correcteur donné, voir cas #1 et #2.

### aux correcteurs de l'épreuve

| Affectation des correction                                 | ons                                                                                                    | ×  |
|------------------------------------------------------------|----------------------------------------------------------------------------------------------------|----|
| Correcteurs à associer : CORF                              | ECTEUR 1 Qrol, CORRECTEUR 2 Qrol                                                                                                    |    |
| Sélection des participan<br>Vous devez sélectionner les pa | ts<br>rticipants dont les réponses seront affectées aux correcteurs. Vous pouvez les utiliser tous ou utiliser les filtres avancés pour affiner la sélection.<br>Utiliser tous les participants |    |
|                                                            | Annuk                                                                                                    | er |

Dans cette étape il est possible de :

1/ Utiliser tous les participants : pour répartir les corrections sur l'ensemble des copies

2/ Filtrer les participants : pour sélectionner des copies (par groupe par exemple) dans lesquelles seront piochées les corrections

#### aux correcteurs de l'épreuve

| Affectation des corrections                                                                                                    | ×       |
|----------------------------------------------------------------------------------------------------|---------|
| Correcteurs à associer : FAVIER Aurélie, CORRECTEUR 1 Theia, CORRECTEUR 2 Theia                                                        |         |
| Participants à associer : tous les participants de l'épreuve                                                                           |         |
| Modalité d'association des corrections  Vous pouvez définir la façon dont vont être affectées les corrections pour chaque correcteur : |         |
| Association par copie 😨                                                                                                    |         |
| Association par réponse 😧                                                                                                    |         |
|                                                                                                    | Annuler |
| Pour associer un nombre de corrections par questions pour chaque correcteur, il faut choisir « association par                         |         |

réponse ».

### aux correcteurs de l'épreuve

| Affectation des correction                                               | ons                                                                                                    | ×     |  |  |  |  |  |  |
|--------------------------------------------------------------------------|----------------------------------------------------------------------------------------------------|-------|--|--|--|--|--|--|
| Correcteurs à associer : CORF                                            | RECTEUR 1 Qrol, CORRECTEUR 2                                                                                                    |       |  |  |  |  |  |  |
| Participants à associer : tous le                                        | Participants à associer : tous les participants de l'épreuve                                                                                                    |       |  |  |  |  |  |  |
| Limiter le nombre de rép<br>Vous pouvez définir un nombre<br>correcteur. | Limiter le nombre de réponses à corriger<br>Vous pouvez définir un nombre limité de corrections pour chaque correcteur. Si vous n'utilisez pas la limite de correction, le même nombre de corrections sera affecté à chaque<br>correcteur. |       |  |  |  |  |  |  |
|                                                                          | Ne pas définir de limite                                                                                                    |       |  |  |  |  |  |  |
|                                                                          | Définir le nombre de réponses à assigner aux correcteurs                                                                                                    |       |  |  |  |  |  |  |
|                                                                          | Ann                                                                                                    | nuler |  |  |  |  |  |  |

Une fois les correcteurs et les participants sélectionnés 2 choix sont possibles :

1/ Ne pas définir de limite : le système répartira automatiquement et équitablement les corrections aux correcteurs

2/ Définir le nombre de réponses à assigner aux correcteurs : permet de spécifier le nombre de corrections à assigner pour chaque correcteur

#### aux correcteurs de l'épreuve

| Correcteurs à associer : CORRE     | CTEUR 1 QROL, CORRECTEUR 2 QROL                                                                    |         |                                                                                                    |
|------------------------------------|----------------------------------------------------------------------------------------------------|---------|----------------------------------------------------------------------------------------------------|
| Participants à associer : les part | cipants filtrés (15)                                                                               |         |                                                                                                    |
| Limiter le nombre de répo          | onses à corriger                                                                                   |         |                                                                                                    |
| Correcteurs                        | Limite de reponses par question<br>Ø Si vous mettez 0 il n'y aura pas de limite pour le correcteur |         | Dans cet exemple, pour une épreuve ne contenant qu'1                                                    |
| CORRECTEUR 1 QROL                  | 5                                                                                                  | 1       | question QROL :                                                                                         |
| CORRECTEUR 2 QROL                  | 0                                                                                                  | 2       | 1/ Le correcteur 1 corrigera 5 reponses,                                                                |
| _                                  |                                                                                                    |         | 2/ Le correcteur 2 corrigera toutes les autres reponses,<br>puisqu'aucune limite n'est définie pour lui |
|                                    | Détinir le nombre de réponses à assigner aux correcteurs                                           |         | 3/ Pour finaliser l'affectation et la confirmer                                                         |
|                                    |                                                                                                    | Annuler |                                                                                                    |

O Cet onglet vous permet de suivre la progression des correcteurs et de les relancer par mail.

Configura

|                                                       |                                |                   | A Envoyer un message à to | ous les correcteurs | Relancer les correcteurs qui n'ont pas term |
|-------------------------------------------------------|--------------------------------|-------------------|---------------------------|---------------------|---------------------------------------------|
| Correcteurs                                           | Nombre de questions à corriger | Copies à corriger | Nombre de corrections     | Actions             |                                             |
| FAVIER Aurélie                                        | Toutes                         | 0                 | 0/0                       | 1                   |                                             |
| CORRECTEUR 1 Theia                                    | 1                              | 5                 | 0/5                       | 🛛 🗙                 |                                             |
| CORRECTEUR 2 Theia                                    | 1                              | 10                | 0 / 10                    | 🛛 🗙                 |                                             |
| \$ Affectation des corrections Toutes les corrections | ont été assignées              |                   |                           |                     |                                             |

Correction d'un « lot pilote »

2. Association de copies aux correcteurs

3. Correction multiple de copies

Correction / délibération par un « jury »

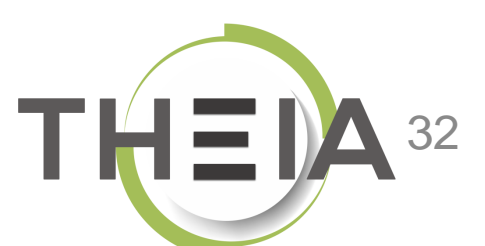

Nos services

Lesbénéfices

Notre solution

Sauon-commos iul

parti du meilleur

Examen | Evaluation | Formation

édagogie numérique

### Correction multiple de copies Principes de fonctionnement

- 1. Il est possible d'activer la correction multiple des copies, ce qui signifie que chaque copie devra être corrigée plusieurs fois, pas des correcteurs différents.
- 2. 3 méthodes de calcul des notes sont possibles :
  - Moyenne des notes
  - Note la plus haute
  - Note la plus basse
- 3. Il est possible de **passer la copie en jury si une différence de note est atteinte**. La mention « à statuer » s'affichera alors sur l'onglet « Jury-Délibération » accessible par les membres du jury.

| L | Configuration de la correction     | Assigne  | des correcteurs Jury         | / - Lot pilote                              | Association/Suivi des correct         | tions Saisie des corrections               | Jury - Délibération           |                                                     |                                             |                                                |
|---|------------------------------------|----------|------------------------------|---------------------------------------------|---------------------------------------|--------------------------------------------|-------------------------------|-----------------------------------------------------|---------------------------------------------|------------------------------------------------|
| ſ |                                    |          | Activer la correction        | multiple                                    |                                       |                                            |                               |                                                     |                                             |                                                |
|   |                                    |          | ou bien la moyenne de toute  | cuon est acuvee, un<br>os les notes données | s par les correcteurs.                | fois avant de pouvoir donner une note      | définitive. Vous pouvez défir | iir le nombre de corrections nécessaires. Vo        | us pouvez choisir le moyen de calculer la n | ote : la plus basse ou la plus haute des notes |
|   | Nombre de corrections par          | r copie  | 2                            |                                             |                                       |                                            |                               |                                                     |                                             | ▲<br>▼                                         |
|   | Méthode à employer pour trouver le | e score  | Moyenne des notes            |                                             | 2                                     |                                            |                               |                                                     |                                             | ~                                              |
|   |                                    | - 1      | Afficher les correction      | ns des correcteu                            | rs entre eux                          |                                            |                               |                                                     |                                             |                                                |
|   |                                    |          | Passer la copie en ju        | ry si une différenc                         | ce est atteinte                       | runo la poto la pluo bauto et la poto la r | ku hanna. C'il ost feanchi la | noto no some non polovido, et la comis dere         | a nancar an ium. Cat éanst unio an fanation | de la pandémina de la quantina. Deux un        |
|   |                                    |          | écart de 0,5 et une question | a 4 points, l'écart d                       | le note pour le jury sera 2. Si un co | rrecteur note 0,5 et un autre 2,5 le jury  | devra délibérer sur la répons | note ne sera pas calculee, et la copie devia<br>30. | a passer en jury. Cer ecan vane en ioncuon  | de la ponderation de la question. Pour un      |
|   | Ecart de note pa                   | ır point | 0,5                          |                                             |                                       |                                            |                               |                                                     |                                             |                                                |
|   |                                    |          |                              |                                             |                                       |                                            |                               |                                                     |                                             | Enregistrer                                    |

- Correction d'un « lot pilote »
- 2. Association de copies aux correcteurs
- 3. Correction multiple de copies
- Correction / délibération par un « jury »

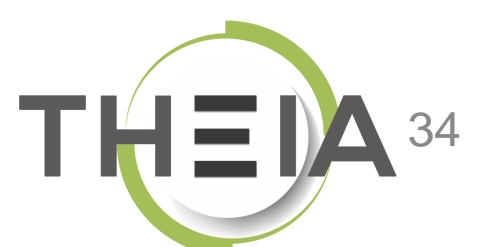

Nos services

Les bénéfices

Notre solutio

parti du meilleur

Examen | Evaluation | Formation

édagogie numérique

### Correction / délibération par un « jury » Principes de fonctionnement

- Un membre du jury a accès à l'onglet « Jury Délibération » qui lui permet de :
  - consulter les copies corrigées et si besoin modifier la correction (sauf si celle-ci a été faite dans le cadre d'un lot pilote),
  - corriger les éventuelles copies non corrigées
  - statuer sur des corrections en cas de multicorrection (cf. partie 4).

| <ul> <li>Bésumé</li></ul>                                                                   | Contenu 🗢 Inscription 🏢 Placements 🎤                                                                                                    | Tableau de bord 🛛 🌐 Coordination globale                                  | 🗲 Post-Exam 🛛 🎤 QROC                   | Ø QROL ﷺ Post-traited                 | ment Notes                  | Le Statistiques       |
|---------------------------------------------------------------------------------------------|----------------------------------------------------------------------------------------------------|---------------------------------------------------------------------------|----------------------------------------|---------------------------------------|-----------------------------|-----------------------|
| Cet onglet vous permet de gérer la correct                                                  | ion manuelle. Vous allez pouvoir gérer le paramètrage, associer les d                                                                          | orrecteurs et les relancer.                                               |                                        |                                       |                             |                       |
| Configuration de la correction A                                                            | ssigner des correcteurs Association/Suivi des correc                                                                                           | ions Saisie des corrections Jury - Délibe                                 | ération                                |                                       |                             |                       |
| Cet espace vous permet d'agir en temps o<br>corrigées ou dont la multiple correction a géné | ue membre du jury. Vous allez pouvoir corriger les copies du lot pilo<br>ré une différence de note jugée trop importante (écart de note tolére | e. Ces copies serviront d'aide à la correction pour les corr<br>dépassé). | recteurs. De plus, lorsque la phase de | correction sera terminée, vous pourre | ez également définir une no | ote aux questions non |
| Contenu                                                                                     |                                                                                                    |                                                                           |                                        |                                       | Correction à statuer        | Action                |
| DL Copie - DL - QROL avec an                                                                | nexes                                                                                                    |                                                                           |                                        |                                       |                             |                       |
| QROL Question                                                                               |                                                                                                    |                                                                           |                                        |                                       | 15                          | 💋 Corriger            |
| QROL Question                                                                               |                                                                                                    |                                                                           |                                        |                                       | 16                          | 💋 Corriger            |
| DL Copie - JC DL#2                                                                          |                                                                                                    |                                                                           |                                        |                                       |                             |                       |
| QROL Question                                                                               |                                                                                                    |                                                                           |                                        |                                       | 14                          | 💋 Corriger            |
| Copie                                                                                       | Note                                                                                                    | Correction à statuer                                                      |                                        |                                       |                             | Actions               |
| Copie #1                                                                                    | 15.15/20                                                                                                    | 0                                                                         |                                        |                                       |                             | 💋 Accéder             |
| Copie #2                                                                                    | 18/20                                                                                                    | 0                                                                         |                                        |                                       |                             | 💋 Accéder             |
| Copie #3                                                                                    | 11.65/20                                                                                                    | 0                                                                         |                                        |                                       |                             | 💋 Accéder             |
| Copie #4                                                                                    | 5.65/20                                                                                                    | 2                                                                         |                                        |                                       |                             | 💋 Accéder             |
| Copie #5                                                                                    | 1.15/20                                                                                                    | 2                                                                         |                                        |                                       |                             | 💋 Accéder             |
| Copie #6                                                                                    | 10.4/20                                                                                                    | 2                                                                         |                                        |                                       |                             | 💋 Accéder             |
| Copie #7                                                                                    | 1.65/20                                                                                                    | 3                                                                         |                                        |                                       |                             | 💋 Accéder             |
| 1                                                                                           | /                                                                                                    | _                                                                         |                                        |                                       |                             |                       |

# Ajouter les membres du jury

dans les intervenants de l'épreuve

| <b>⊘</b> ⊧ | Résumé 🥻 🗡 P        | Paramètres   | C Contenu               | 11 Inscriptio       | n 🗰 Plac                 | ements                        | Coordination globale                      | 栏 QROL                                | <b>1</b> Intervenants              | 🛞 Fermer                                   |                                     |                                                      |                                                                 |                           |                                  |      |
|------------|---------------------|--------------|-------------------------|---------------------|--------------------------|-------------------------------|-------------------------------------------|---------------------------------------|------------------------------------|--------------------------------------------|-------------------------------------|------------------------------------------------------|-----------------------------------------------------------------|---------------------------|----------------------------------|------|
| Inte       | rvenants acti       | uels         |                         |                     |                          |                               |                                           |                                       |                                    |                                            |                                     |                                                      |                                                                 |                           |                                  |      |
| (5)        | Intervenant         | s Créateu    | Accès<br>r au<br>résumé | Accès au<br>contenu | Édition de<br>l'examen   | Accès a<br>tableau<br>de borc | u coordination<br>globale de<br>l'épreuve | Coordinateu<br>global de<br>l'épreuve | Ir Accès au<br>post-<br>traitement | Correction<br>de toutes les<br>QROC<br>D @ | Correction<br>de toutes les<br>QROL | Assigner/Suivre<br>les correcteurs de<br>QROL<br>D @ | Corriger lot<br>pilote/ délibérer<br>corrections<br>QROL (jury) | Accès aux<br>statistiques | Enregis<br>Accès<br>aux<br>notes | trer |
| C          | CORRECTEU<br>1 Qrol | IR           |                         | Corr                | ecteurs                  | doive                         | nt être ajoutés (                         | en tant qu                            | u'intervenar                       | its dans                                   |                                     |                                                      |                                                                 |                           |                                  | ×    |
| 0          | CORRECTEU<br>2 Qrol | IR           | $\checkmark$            | s'ils s             | euve, a<br>ont assiç     | gnés de                       | es questions spé                          | ecifiques c                           | le l'épreuve                       | » SAUF                                     |                                     |                                                      |                                                                 |                           |                                  | ×    |
|            | FAVIER<br>Aurélie   | $\checkmark$ | <b>&gt;</b>             | Cré                 | ateur c                  | le l'ép                       | preuve : tous l                           | es droits                             |                                    |                                            |                                     |                                                      | $\checkmark$                                                    |                           |                                  |      |
| 0<br>Ø     | JURY 1 Thei         | a            |                         |                     | / : droit<br>DL (iurv    | « Cori<br>) »                 | iger lot pilote                           | / délibé                              | erer correc                        | tions                                      |                                     |                                                      | $\checkmark$                                                    |                           |                                  | ×    |
|            | QROL<br>Monitoring  |              |                         | Supe                | erviseur c<br>)L » // un | de corr<br>iquem              | ection : « Assigr<br>ent options avc      | ner / Suivre<br>ancées de             | e les correct<br>correction        | eurs de                                    |                                     |                                                      |                                                                 |                           |                                  | ×    |
|            |                     |              |                         |                     |                          |                               |                                           |                                       |                                    |                                            |                                     |                                                      |                                                                 | -                         | Enregis                          | trer |

# **Corriger les copies**

### en tant que jury

| m > Epreuves d evaluation > Sessio                                                                                                    |                                                                                                    |                                                                                            |                                | ă.O                |                                                           |                                                                                                    |
|----------------------------------------------------------------------------------------------------|----------------------------------------------------------------------------------------------------|--------------------------------------------------------------------------------------------|--------------------------------|--------------------|-----------------------------------------------------------|----------------------------------------------------------------------------------------------------|
| Tableau de bord                                                                                                    |                                                                                                    |                                                                                            |                                |                    | -1                                                        |                                                                                                    |
| Epreuves d'évaluation                                                                                                    | I'miterface do Goetion d'Evenue (IGE) voue normet do néere les différentes évenues auxinalies vous avez accès. Pour chaqua évenues e                                                                                                    | n fonction de ves droits, vous pourrez la modifier. la voir el/ou seulement aoir à riffere | nts niveaux sur celle-ci.      |                    |                                                           |                                                                                                    |
| Sessions d'épreuves (IGE)                                                                                                    |                                                                                                    | I NU RUBUIT DE VOU DEURU, VOUS FOURTEE, EL ITACIENS, EL VOI DE OU DEURUTER E UBER          | nd ferende our como o.         |                    |                                                           |                                                                                                    |
|                                                                                                    | Id Type Titre                                                                                                    |                                                                                            |                                |                    |                                                           |                                                                                                    |
|                                                                                                    |                                                                                                    |                                                                                            |                                | Sessions d'        | épreuves                                                  |                                                                                                    |
|                                                                                                    | Créateur                                                                                                    | Date de création<br>Supérieur ou égal à 🗸                                                  |                                | (IGE               | E)                                                        |                                                                                                    |
|                                                                                                    | Archivé                                                                                                    |                                                                                            |                                |                    |                                                           | -                                                                                                    |
|                                                                                                    | Non                                                                                                    | <u> </u>                                                                                   |                                |                    |                                                           |                                                                                                    |
|                                                                                                    | Rechercher Réinitialiser                                                                                                    |                                                                                            |                                |                    |                                                           | _                                                                                                    |
|                                                                                                    | Sélectionner visible   Désélectionner visible   Sélectionner tout   Désélectionner tout                                                                                                    |                                                                                            | 0-1-1                          | Action             | - Exécu                                                   | ter                                                                                                    |
|                                                                                                    |                                                                                                    | Non 18-03-2020                                                                             |                                | 20                 | Actions                                                   | 1                                                                                                    |
|                                                                                                    |                                                                                                    |                                                                                            |                                |                    |                                                           |                                                                                                    |
| onglet vous permet de gérer la correctio<br>- Lot pilote Jury - Délibératio                                                                                                    | n manuelle. Vous allez pouvoir gérer le paramètrage, associer les correcteurs et les relancer.                                                                                                    |                                                                                            |                                |                    |                                                           |                                                                                                    |
| - Lot pilote Jury - Délibératic - Lot pilote Jury - Délibératic - space vous permet d'agir en temps qu s ou dont la multiple correction a généré enu                                                                                                    | n manuelle. Vous allez pouvoir gérer le paramètrage, associer les correcteurs et les relancer.<br>on<br>e meines au jury. Vous allez pouvoir corriger les copies du lot pilote. Ces copies serviront d'aide à la c<br>é une différence de note jugée trop importante (écart de note toléré dépassé).                            | orrection pour les correcteurs. De plus, lorsque la phase                                  | e de correction sera terminée, | vous pourrez égale | ement définir une note a<br>Correction à<br>statuer       | Action                                                                                                    |
| Denglet vous permet de gérer la correctio     Lot pilote Jury - Délibératic     space vous permet d'agir en temps qu     s ou dont la multiple correction a généré     enu     Questions isolées                                                                                                    | n manuelle. Vous allez pouvoir gérer le paramètrage, associer les correcteurs et les relancer.<br>on<br>e meines au jury. Vous allez pouvoir corriger les copies du lot pilote. Ces copies serviront d'aide à la c<br>é une différence de note jugée trop importante (écart de note toléré dépassé).                            | orrection pour les correcteurs. De plus, lorsque la phase                                  | e de correction sera terminée, | vous pourrez égale | ement définir une note a<br>Correction à<br>statuer       | Action                                                                                                    |
| Design of the second second seco | n manuelle. Vous allez pouvoir gérer le paramètrage, associer les correcteurs et les relancer.                                                                                                    | orrection pour les correcteurs. De plus, lorsque la phase                                  | a de correction sera terminée, | vous pourrez égale | ement définir une note a<br>Correction à<br>statuer<br>12 | Action                                                                                                    |
| onglet vous permet de gérer la correctio  - Lot pilote Jury - Délibératic espace vous permet d'agir en temps qu s ou dont la multiple correction a génére enu Questions isolées OL Question QROL 3                                                                                                    | n manuelle. Vous allez pouvoir gérer le paramètrage, associer les correcteurs et les relancer.<br>n 4<br>le metrice ou jury. Vous allez pouvoir corriger les copies du lot pilote. Ces copies serviront d'aide à la c<br>é une différence de note jugée trop importante (écart de note toléré dépassé).<br>Correction à statuer | orrection pour les correcteurs. De plus, lorsque la phase                                  | e de correction sera terminée, | vous pourrez égale | ement définir une note a<br>Correction à<br>statuer<br>12 | aux questions non Action                                                                                                    |
| anglet vous permet de gérer la correctio  - Lot pilote Jury - Délibératic espace vous permet d'agir en temps qu s ou dont la multiple correction a génére enu Questions isolées oL Question QROL  #1                                                                                                    | n manuelle. Vous allez pouvoir gérer le paramètrage, associer les correcteurs et les relancer.                                                                                                    | orrection pour les correcteurs. De plus, lorsque la phase                                  | e de correction sera terminée, | vous pourrez égale | ement définir une note a<br>Correction à<br>statuer<br>12 | Action  Action  Action  Action  Action  Actions                                                                                                    |
| anglet vous permet de gérer la correctio         - Lot pilote       Jury - Délibératic         space vous permet d'agir en temps ques ou dont la multiple correction a génére         enu         Questions isolées         ou       Question QROL         *         #1         #2                                                                                                    | n manuelle. Vous allez pouvoir gérer le paramètrage, associer les correcteurs et les relancer.                                                                                                    | orrection pour les correcteurs. De plus, lorsque la phase                                  | e de correction sera terminée, | vous pourrez égale | ement définir une note a<br>Correction à<br>statuer<br>12 | Action  Action  Action  Action  Actions  Actions  Actions  Actions  Actions  Actions                                                                                                    |
| Inglet vous permet de gérer la correctio         - Lot pilote       Jury - Délibératic         space vous permet d'agir en temps ques ou dont la multiple correction a génére         enu         Questions isolées         ou       Question QROL         #1         #2         #3                                                                                                    | n manuelle. Vous allez pouvoir gérer le paramètrage, associer les correcteurs et les relancer.                                                                                                    | orrection pour les correcteurs. De plus, lorsque la phase                                  | e de correction sera terminée, | vous pourrez égale | ement définir une note a<br>Correction à<br>statuer<br>12 | Action Action  Action  Action  Action  Actions  Actions  Actions  Actions  Actions  Actions  Actions  Actions                                                                                                    |
| anglet vous permet de gérer la correctio         - Lot pilote       Jury - Délibératic         space vous permet d'agir en temps que         cu dont la multiple correction a génére         enu         Questions isolées         pl.         Question QROL         #1         #2         #3         #4                                                                                                    | n manuelle. Vous allez pouvoir gérer le paramètrage, associer les correcteurs et les relancer.                                                                                                    | orrection pour les correcteurs. De plus, lorsque la phase                                  | e de correction sera terminée, | vous pourrez égale | ement définir une note a<br>Correction à<br>statuer<br>12 | Action  Action  Action  Action  Actions  Actions |

### Corriger les copies en tant que jury

| <b>O</b> Question 1 Question à réponse ouverte et longue                                                                                                    |
|----------------------------------------------------------------------------------------------------|
| Consigne pour la question QROL de synthèse.                                                                                                    |
| Aucune aide à la correction saisie                                                                                                    |
| <ul> <li>Lot pilote         <ul> <li>Q Correction du lot pilote #1 - 3/20</li> <li>Q Correction du lot pilote #2 - 18.5/20</li> <li>Q Correction du lot pilote #3 - 7/20</li> </ul> </li> </ul>                                                                        |
| <ul> <li>Correction des autres correcteurs         <ul> <li>Q Correction #1 - 12/20</li> </ul> </li> <li>Consultation de la correction (ou des correcteurs ont déjà corrigé la copie</li> </ul>                                                                        |
| Compteur de mot : 180 / 200<br>Lorem ipsum dolor sit amet, consectetur adipiscing elit, sed do eiusmod tempor incididunt ut labore et dolore magna aliqua. Ut enim ad minim veniam, quis nostrud exercitation ullamco laboris nisi ut aliquip ex ea commodo consequat. |
| Lorem ipsum dolor sit amet, consectetur adipiscing elit, sed do eiusmod tempor incididunt ut labore et dolore magna aliqua. Ut enim ad minim veniam, quis nostrud exercitation ullamco laboris nisi ut aliquip ex ea commodo consequat.                                |
| 1. Lorem ipsum dolor sit amet, consectetur adipiscing elit, sed do eiusmod tempor incididunt ut labore et dolore magna aliqua. Ut enim ad minim veniam, quis nostrud exercitation ullamco laboris nisi ut aliquip ex ea commodo consequat.                             |
| 2. Lorem ipsum dolor sit amet, consectetur adipiscing elit, sed do eiusmod tempor incididunt ut labore et dolore magna aliqua. Ut enim ad minim veniam, quis nostrud exercitation ullamco laboris nisi ut aliquip ex ea commodo consequat.                             |
| 3. Lorem ipsum dolor sit amet, consectetur adipiscing elit, sed do eiusmod tempor incididunt ut labore et dolore magna aliqua. Ut enim ad minim veniam, quis nostrud exercitation ullamco laboris nisi ut aliquip ex ea commodo consequat.                             |
| Votre correction  IMPORTANT !  Si une nouvelle note est attribuée par le jury, celle-ci sera prise en compte dans la note finale ( la note donnée par le correction sera affiché sur la copie corrigée par le correcteur sera ignorée)                                 |
| Enregistrer                                                                                                    |

### Corriger les copies en tant que jury

Question à réponse ouverte et longue

#### Consigne pour la question QROL de synthèse.

#### O Aucune aide à la correction saisie

#### Compteur de mot : 396 / 200

Lorem ipsum dolor sit amet, consectetur adipiscing elit, sed do eiusmod tempor incididunt ut labore et dolore magna aliqua. Ut enim ad minim veniam, quis nostrud exercitation ullamco laboris nisi ut aliquip ex ea commodo consequat. Lorem ipsum dolor sit amet, consectetur adipiscing elit, sed do eiusmod tempor incididunt ut labore et dolore magna aliqua. Ut enim ad minim veniam, quis nostrud exercitation ullamco laboris nisi ut aliquip ex ea commodo consequat. Lorem ipsum dolor sit amet, consectetur adipiscing elit, sed do eiusmod tempor incididunt ut labore et dolore magna aliqua. Ut enim ad minim veniam, quis nostrud exercitation ullamco laboris nisi ut aliquip ex ea commodo consequat. Lorem ipsum dolor sit amet, consectetur adipiscing elit, sed do eiusmod tempor incididunt ut labore et dolore magna aliqua. Ut enim ad minim veniam, quis nostrud exercitation ullamco laboris nisi ut aliquip ex ea commodo consequat. Lorem ipsum dolor sit amet, consectetur adipiscing elit, sed do eiusmod tempor incididunt ut labore et dolore magna aliqua. Ut enim ad minim veniam, quis nostrud exercitation ullamco laboris nisi ut aliquip ex ea commodo consequat. Lorem ipsum dolor sit amet, consectetur adipiscing elit, sed do eiusmod tempor incididunt ut labore et dolore magna aliqua. Ut enim ad minim veniam, quis nostrud exercitation ullamco laboris nisi ut aliquip ex ea commodo consequat. Lorem ipsum dolor sit amet, consectetur adipiscing elit, sed do eiusmod tempor incididunt ut labore et dolore magna aliqua. Ut enim ad minim veniam, quis nostrud exercitation ullamco laboris nisi ut aliquip ex ea commodo consequat. Lorem ipsum dolor sit amet, consectetur adipiscing elit, sed do eiusmod tempor incididunt ut labore et dolore magna aliqua. Ut enim ad minim veniam, quis nostrud exercitation ullamco laboris nisi ut aliquip ex ea commodo consequat. Lorem ipsum dolor sit amet, consectetur adipiscing elit, sed do eiusmod tempor incididunt ut labore et dolore magna aliqua. Ut enim ad minim veniam, quis nostrud exercitation ullamco laboris

Correction de la question

Octte question a été corrigée par le jury

#### IMPORTANT ! La mention **« cette question a été corrigée par le jury »** signifie que la copie fait partie du lot pilote. Il n'est alors pas possible de la modifier depuis

l'onglet « délibération » mais seulement depuis l'onglet « Lot pilote ».